# JIride Configurazione Uffici Interni

### Organigramma Uffici

Per codificare gli uffici accedere alla funzione **[20. Protocollo - 10. Protocollo - 50. Conservazione]**, cliccare il bottone **[Elenca]** per ottenere la lista degli uffici già presenti (Fig. 1)

| Elenco |                        |            | • |
|--------|------------------------|------------|---|
| Codice | Descrizione 🗢          | Serv. Segr | C |
| 0001   | UFFICIO INFORMATICA    |            |   |
| 0010   | UFFICIO POLIZIA LOCALE |            |   |
|        |                        |            |   |

Fig. 1: Lista degli uffici

Cliccare il bottone **[Nuovo]** e aggiungere tutti gli uffici presenti in JIride; con il bottone **[Progressivo]** si valorizza in automatico il campo **"Codice"**; valorizzare il campo **"Descrizione"** con l'ufficio da usare nelle ricerche.

Il campo **"Codice Remoto"** (Fig. 2) deve essere valorizzato con il <u>codice ufficio JIride</u> riportato esattamente uguale sia esso un valore numerico o alfanumerico come in esempio.

|                            | Codice*     | 0001 Abbr       | eviazione            | Tipo Eleme      | ento          |         | ~              |           |          |  |
|----------------------------|-------------|-----------------|----------------------|-----------------|---------------|---------|----------------|-----------|----------|--|
| An                         | nullato     |                 |                      |                 |               |         |                |           |          |  |
| Desc                       | rizione     | UFFICIO INFORMA | TICA                 |                 |               |         |                |           |          |  |
| Codice Padre Se            |             |                 |                      |                 |               |         | Seq. relativ   | a ()      |          |  |
| Respo                      | esponsabile |                 |                      |                 |               |         | Seq. assolut   | a ()      |          |  |
| Settore                    |             |                 |                      |                 |               |         |                |           |          |  |
| Codice F                   | Remoto      |                 |                      |                 | Û             |         |                |           |          |  |
| Dati                       | Gestio      | ne Documentale  | Fatture Elettroniche | Dati Protocollo | Autorizzazior | ni Mail | Autorizzazioni | APP.IO    |          |  |
| Soggetti Associati         |             |                 |                      |                 |               |         |                |           |          |  |
| Coc                        | lice        |                 | Mittente int         | erno            |               | Scario  | ca Gestisci    | Inv. Mail | Livello  |  |
|                            |             |                 |                      |                 |               |         | <b>v v</b>     | <b>~</b>  | <b>v</b> |  |
| 000037 Ufficio Informatica |             |                 |                      |                 |               |         |                | 0         |          |  |
|                            |             |                 |                      |                 |               |         |                |           |          |  |

Fig. 2: Dettaglio della voce "Ufficio Informatica" con codice Jlride = INFORM

Cliccare il bottone [F6-Aggiorna] per salvare i dati appena inseriti.

Nella parte bassa della maschera (Fig. 2) viene visualizzata la lista dei <u>soggetti destinatari</u>, cliccare il bottone **[+]** posizionato in basso a sinistra della lista per associare l'anagrafica all'ufficio.

#### Soggetti mittenti / destinatari

Per codificare i soggetti (necessari) da associare agli uffici accedere alla funzione [40. Fascicoli

Last update: 2025/03/06 guide:suapsue:jiridie\_uffici\_interni https://wiki.nuvolaitalsoft.it/doku.php?id=guide:suapsue:jiridie\_uffici\_interni&rev=1741270828 14:20

Elettronici - 10. Archivi - 120. Soggetti/Destinatari] e cliccare il bottone **[Nuovo]**. Aggiungere le anagrafiche compilando la maschera (Fig. 3) esattamente uguali agli uffici inseriti, come da istruzioni del precedente capitolo. Il bottone **[Progressivo]** consente di valorizzare in automatico il campo **"Codice"**; il campo **"Denominazione"** deve essere valorizzato con la stessa descrizione usata nell'ufficio.

| Codice*                     | 000037                  |             |                  |                   |
|-----------------------------|-------------------------|-------------|------------------|-------------------|
| Titolo                      |                         |             |                  |                   |
| Denominazione*              | Ufficio Informatica     |             |                  |                   |
| Cod.Fiscale / Partita Iva   |                         | Partita Iva |                  |                   |
| Indirizzo                   |                         |             |                  |                   |
| Città                       |                         | Сар         | Provincia        |                   |
| Posta Elettronica           |                         |             |                  |                   |
| Telefono                    |                         | Cellulare   |                  | Fax               |
| Tipo soggetto               | Indefinito              | ~           |                  |                   |
| Tipo indirizzo telematico   |                         |             |                  |                   |
| Annullato                   |                         |             |                  |                   |
| Tag Associati               |                         |             |                  |                   |
|                             |                         |             | Tag              | Ŵ                 |
| Estremi di Assunzione       |                         |             |                  |                   |
| Estremmarkissanzione        |                         |             |                  |                   |
|                             |                         |             |                  | 11.               |
| Codice Destinatario Remoto  | Q                       |             | 1                |                   |
| fficia Ruoli Generici Abili | ita Serie Archivistiche |             |                  |                   |
| ci di appartenenza          |                         |             |                  |                   |
| Codice                      | Descrizio               | one         | Scarica Gestisci | Inv. Mail Livello |
|                             |                         |             | · · ·            | <b>vv</b>         |
| 1 UFFICIO INFORMATICA       |                         |             |                  | 0                 |
|                             |                         |             |                  |                   |

Fig. 2: Dettaglio del soggetto destinatario con il collegamento dell'ufficio di appartenenza

Cliccare il bottone [+] in fondo alla lista per associare l'ufficio equivalente all'anagrafica.

## L'associazione tra uffici e soggetti destinatari è equivalente, basta che sia eseguita da una delle due funzioni.

Al termine cliccare il bottone [Aggiorna] per salvare i dati.

#### **Documento formale**

000

Per procedere con la protocollazione in un passo:

- Nella tab **[Destinatari]** cliccare il bottone **[Destinatari interni]** per inserire i soggetti codificati (associati) come Uffici
- Nella tab [Comunicazione] cliccare il bottone [+] vengono proposte tre modalità di protocollare:
  - Protocolla Partenza: Normale protocollazione in partenza con i soggetti destinatari valorizzati nel Protocollo Jiride;

- Documento Formale (Fig. 4): Nuova funzionalità che consente di creare un protocollo interno, con il codice Ufficio JIride come ufficio mittente, l'ufficio di destinazione sarà quello scelto nella tab "Destinatari" e non sarà assegnato nessuna anagrafica tra i soggetti destinatari;
- **Metti alla Firma**: Consente di creare su JIRIDE un documento da firmare al protocollo, che verrà convertito in un protocollo solo dopo la firma.

| Quale operazione vuoi effettuare?          | ×  |
|--------------------------------------------|----|
| Protocolla Partenza Interno Metti alla Fir | ma |

Fig. 4: Bottoni per scegliere il tipo di protocollo da utilizzare

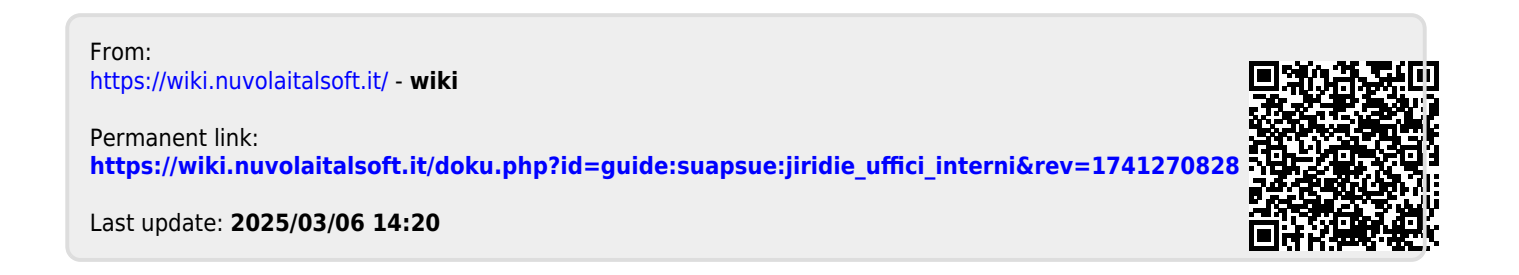